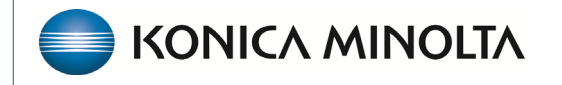

HEALTHCARE IT

## **Exa® PACS/RIS**

# **Feature Summary**

**Printer Settings** 

©2023 Konica Minolta Healthcare Americas, Inc.

## Contents

| Printer settings                           | 3 |
|--------------------------------------------|---|
| Modifying the printer margins              | 4 |
| Modifying printer setting in the print box | 5 |
| Assigning a printer template               | 5 |

### Open printer settings

You can adjust the margins of your claim to suit your printer's requirements. To modify them, go to:

Burger > Billing...

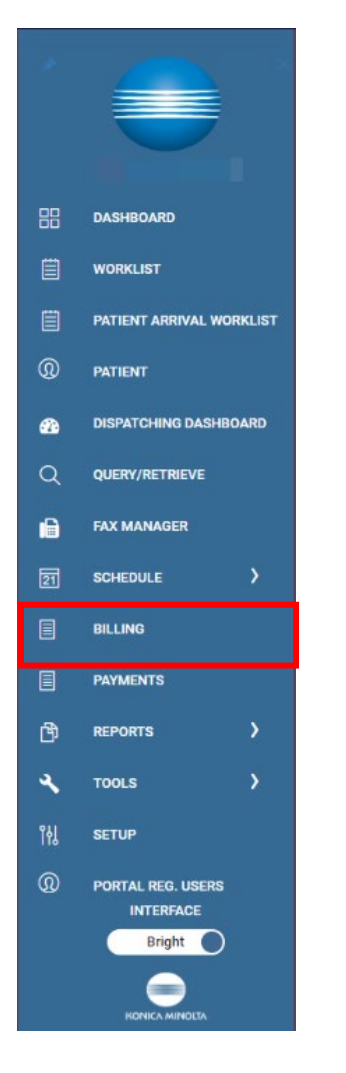

| Oldeb                 | Clairis |   | LOD | Report | octup |
|-----------------------|---------|---|-----|--------|-------|
| Printer Tem           | nplate  | s |     |        |       |
| SETUP                 |         |   |     |        |       |
|                       |         |   |     |        |       |
| ADJUSTMENT CODES      |         |   |     |        |       |
| BILLING CODES         |         |   |     |        |       |
| BILLING CLASSES       |         |   |     |        |       |
| CLAIM STATUS          |         |   |     |        |       |
| COLLECTIONS PROCESS   |         |   |     |        |       |
| DELAY REASONS         |         |   |     |        |       |
| BILLING PROVIDERS     |         |   |     |        |       |
| PROVIDER ID CODE QUAL | IFIERS  |   |     |        |       |
| BILLING MESSAGES      |         |   |     |        |       |
| PAYMENT REASONS       |         |   |     |        |       |
| CAS GROUP CODES       |         |   |     |        |       |
| CAS REASON CODES      |         |   |     |        |       |
| STATUS COLOR CODES    |         |   |     |        |       |
| BILLING VALIDATIONS   |         |   |     |        |       |
| EDI/ERA TEMPLATES     |         |   |     |        |       |
| EDI CLEARINGHOUSES    |         |   |     |        |       |
| INSURANCE MAPPING     |         |   |     |        |       |
| PRINTER TEMPLATES     |         |   |     |        |       |

### Modify printer margins

You can modify margins on individual printer templates. To edit a template, select the edit (pencil) button.

|   |   | TEMPLATE NAME       |
|---|---|---------------------|
| Ø | Ū | Red form            |
| Ø | Ū | Invoice Template    |
| Ø | Ū | Patient Invoice     |
| Ø | Ū | Black & White Final |
|   |   |                     |

Modify margins separately for each printer template.

| Name *         | Black & White F | Final           | 🗌 🗆 Inactive 📄 Default |
|----------------|-----------------|-----------------|------------------------|
| Margin Left *  | 12.0            | Margin Top *    | 30.0                   |
| Margin Right * | 0.0             | Margin Bottom * | 0.0                    |
| Page Height *  | 792             | Page Width *    | 612                    |

| Name *         | Red form |                 | 🗆 Inactive 📄 Default |
|----------------|----------|-----------------|----------------------|
| Margin Left *  | 17.0     | Margin Top *    | 34.0                 |
| Margin Right * | 0.0      | Margin Bottom * | 0.0                  |
| Page Height *  | 792      | Page Width *    | 612                  |

You can deactivate printer forms or set them as the default when printing.

#### Modify printer setting in the print preview

Another way to modify the printer margins is by selecting the More Settings option when the print preview screen appears.

| Print ?                    |   |                                                                                          |                                                                                           |                                                           |                                                                        |                                    |                                                                                |                                                              |                                 |
|----------------------------|---|------------------------------------------------------------------------------------------|-------------------------------------------------------------------------------------------|-----------------------------------------------------------|------------------------------------------------------------------------|------------------------------------|--------------------------------------------------------------------------------|--------------------------------------------------------------|---------------------------------|
| Total: 1 sheet of paper    |   | HEALTH INSURAN                                                                           |                                                                                           |                                                           |                                                                        | AARP ME                            | DICARE COMPLETE                                                                |                                                              |                                 |
|                            |   | APPROVED BY NATIONAL UNIF                                                                | DRM CLAIM COMMITTEE (NU                                                                   | UCC)02/12                                                 |                                                                        | 950 WINT                           | TER ST, SUITE 3800                                                             |                                                              |                                 |
| Printer                    |   | PICA                                                                                     | TRICARE                                                                                   | CHAMDVA                                                   | CROUP                                                                  | WALTHEN                            | M MA 02451                                                                     | (For Decorption in                                           | PICA                            |
| Microsoft Print to PDF 🗸 🗸 |   | (Medicare#) (Medicaid)                                                                   |                                                                                           | (Member ID#)                                              |                                                                        | BLKLUNG (D#)                       | 1a. INSURED'S I.D. NUMBER<br>345678                                            | (For Program in                                              | item 1)                         |
|                            |   | 2.PATIENT'S NAME(Last Name, I<br>TEST, BARRY                                             | First Name, Middel Initial)                                                               | 3.P/<br>M                                                 | TIENT'S BIRTH DATE                                                     | м 🗹 <sup>SEX</sup> F               | 4.INSURED'S NAME (Last Nat<br>TEST, BARRY                                      | ne, First Name, Middle Initial)                              |                                 |
| Copies                     |   | 5.PATIENT'S ADDRESS(No., Stree<br>101 MAIN ST                                            | rt)                                                                                       | 6.P/<br>Self                                              | ATIENT'S RELATIONSH                                                    | IP TO INSURED<br>hild Other        | 7.INSURED'S ADDRESS(No., S<br>101 MAIN ST                                      | Areet)                                                       |                                 |
|                            |   | CITY<br>LAKE CHARLES                                                                     |                                                                                           | STATE 8.RI                                                | ESERVED FOR NUCC U                                                     | SE                                 | LAKE CHARLES                                                                   |                                                              | STATE<br>SC                     |
| Layout                     |   | ZIP CODE<br>12321                                                                        | TELEPHONE (Include Area Cod<br>( 456 ) 456-4564                                           | de)                                                       |                                                                        |                                    | ZIP CODE<br>12321                                                              | TELEPHONE (Include Area<br>( )                               | a Code)                         |
| O Portrait                 |   | 9.0THER INSURED'S NAME(Last                                                              | Name, First Name, Middel Initia                                                           | ial) 10.1                                                 | IS PATIENT'S CONDITIO                                                  | IN RELATED TO:                     | 11.INSURED'S POLICY GROU                                                       | P OR FECA NUMBER                                             |                                 |
| _ Landscape                |   | a.OTHER INSURED'S POLICY OR                                                              | GROUP NUMBER                                                                              | a.D                                                       | VES                                                                    | NO<br>PLACE(State)                 | a.INSURED'S DATE OF BIRTH<br>MM   DD   YY<br>10 10 2010                        | M 🖌 SEX                                                      | F                               |
|                            |   | b.RESERVED FOR NUCC USE                                                                  |                                                                                           |                                                           | YES                                                                    | ✓ N0                               | b.OTHER CLAIM ID (Designat                                                     | ed by NUCC)                                                  |                                 |
| Pages                      |   | C.RESERVED FOR NUCC USE                                                                  |                                                                                           | c. 0                                                      | YES                                                                    | ✓ NO                               | C.INSURANCE PLAN NAME O                                                        | R PROGRAM NAME                                               |                                 |
| O All                      |   | d.INSURANCE PLAN NAME OR F                                                               | ROGRAM NAME                                                                               | 10d                                                       | I.CLAIM CODES(Design                                                   | ated by NUCC)                      | d.IS THERE ANOTHER HEALT                                                       | H BENEFIT PLAN?<br>If yes, complete items 9,9a,an            | d 9d.                           |
|                            |   | 12.PATIENTS OR AUTHORIZED PE<br>to process this claim. I also reque<br>assignment below. | READ BACK FORM COMPLETIN<br>RSON'S SIGNATURE I authorize<br>st payment of government bene | NG & SIGNING 1<br>te the release of<br>tefits either to m | THIS FORM.<br>f any medical or other in<br>nyself or to the party with | nformation necessary<br>ho accepts | 13.INSURED'S OR AUTHORIZ<br>of medical benefits to the uno<br>described below. | 2D PERSON'S SIGNATURE I au<br>Jesigned physician or supplier | thorize payment<br>for services |
| Color                      |   | SIGNED SIGNATURE ON FILE                                                                 |                                                                                           |                                                           | DATE 05 02 202                                                         | 3                                  | SIGNED SIGNATURE                                                               | )N FILE                                                      |                                 |
|                            |   | 14.DATE OF CURRENT ILLNESS,<br>MM   DD   YY<br>QU/                                       | NJURY, or PREGNANCY (LMP)                                                                 | 15.0THE                                                   | R DATE MM                                                              | I DD I YY                          | 16.DATES PATIENT UNABLE<br>FROM MM   DD                                        | TO WORK IN CURRENT OCCUP<br>YY To MM   DD                    | YY                              |
|                            |   | 17.NAME OF REFERRING PROVI<br>DN ANDREWS, NANCY                                          | DER OR OTHER SOURCE                                                                       | 17a<br>17b NP                                             | 1427077                                                                | 916                                | 18.HOSPITALIZATION DATES<br>MM   DD  <br>FROM                                  | RELATED TO CURRENT SERVI<br>YY To MM   DD                    | ICES<br>YY                      |
|                            |   | 19.ADDITIONAL CLAIM INFORM                                                               | ATION(Designated by NUCC)                                                                 |                                                           |                                                                        |                                    | 20.OUTSIDE LAB?<br>YES NO                                                      | \$ CHARGES                                                   |                                 |
|                            |   | 21.DIAGNOSIS OR NATURE OF IL<br>A. L A0100                                               | LNESS OR INJURY Relate A-L to<br>B. I                                                     | to service line b<br>C. L                                 | elow(24E) ICD Ind.                                                     | D.                                 | 22.RESUBMISSION<br>CODE                                                        | ORIGINAL REF.NO.                                             |                                 |
|                            |   | E. L                                                                                     | F.                                                                                        | G. [<br>K. [                                              |                                                                        | H. I                               | 23.PRIOR AUTHORIZATION N                                                       | IUMBER                                                       |                                 |
|                            |   | 24. A. DATE(S) OF SERVICE<br>From To<br>MM DD YY MM DE                                   | PLACE OF<br>YY SERVICE EMG                                                                | D.PROCEDURI<br>(Explain U<br>CPT/HCPCS                    | ES,SERVICES,OR SUPP<br>Inusual Circumstances<br>I MODIFIE              | LIES E.<br>DIAGNOSIS<br>R POINTER  | F. G.<br>DAYS<br>OR<br>UNITS                                                   | Family QUAL PROVIDE                                          | ING.<br>RID#                    |
|                            | 1 | 05 02 2023 05 02                                                                         | 2023 49                                                                                   | 73701                                                     |                                                                        | A                                  | 20 00 1                                                                        | NPI                                                          |                                 |
|                            | 2 | 2                                                                                        | 1 1 1 1                                                                                   |                                                           |                                                                        |                                    |                                                                                | NPI                                                          |                                 |
|                            | 3 |                                                                                          |                                                                                           |                                                           |                                                                        |                                    |                                                                                | NPI                                                          |                                 |
|                            | 4 |                                                                                          |                                                                                           |                                                           |                                                                        |                                    |                                                                                | NPI                                                          |                                 |
| Print Cancel               | 5 |                                                                                          |                                                                                           |                                                           |                                                                        |                                    |                                                                                | NPI                                                          |                                 |
|                            |   |                                                                                          |                                                                                           | I                                                         |                                                                        |                                    |                                                                                |                                                              |                                 |

These settings may vary by the type of printer.

#### Assign a printer template

Printer templates are user-specific; each user must assign templates that they want to use. On the **Claims** screen select the settings button.

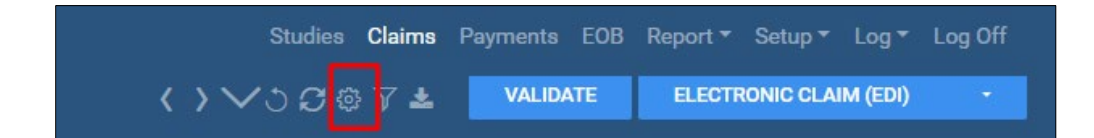

In **User Settings**, select what form the printer points to.

| llser Settings      |                    |                               |        |
|---------------------|--------------------|-------------------------------|--------|
|                     |                    |                               |        |
| Column Order        | Settings           |                               | SAVE   |
| Study Date          | Default Column     | Study Date                    | ~      |
| Payer Type          | Default Sort Order |                               | ~      |
| Billing Method      | Printer Templates  |                               |        |
| Claim Status        | Paper Claim (B&W)  | Select                        | ¥      |
| Claim No            | Paper Claim (RED)  | Select<br>Balck & White Final |        |
| Submitted Date      | Direct Invoice     | Select                        | ~      |
| 🖾 Claim Date        | Patient Invoice    | Select                        |        |
| Patient Name        |                    | Select                        |        |
| Clearing House      | Special Form       | Select                        |        |
| Billing Provider    |                    |                               |        |
| C Account No.       |                    |                               |        |
| Date Of Birth       |                    |                               |        |
|                     |                    |                               |        |
| Place Of Service    |                    |                               |        |
| Referring Providers |                    |                               |        |
| Rendering Providers |                    |                               |        |
|                     |                    |                               | CANCEL |